Trio Motion Technology Ltd., Shannon Way, Tewkesbury, Gloucestershire, GL20 8ND United Kingdom Tel: +44 (0)1684-292333 Trio Motion Technology LLC., 187 Northpointe Blvd, Suite 105 Freeport, PA 16229, USA Tel: +1 724 472 4100 Trio Motion Technology (Shanghai) Co. Ltd., A1104 Yunding International Commercial Plaza, 800 Chengshan Rd, Pudong New Area, Shanghai, CHINA Tel: +86 21 587 976 59 Trio Motion Technology, Teerth Business Center, 3rd Floor, Unit No. 7, Block EL - 15, MIDC, Bhosari, Pimpri-Chinchwad, Pune, 411026, INDIA Tel: +91 827 506 5446

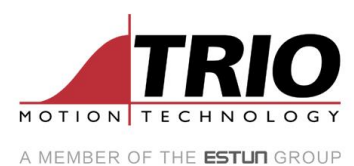

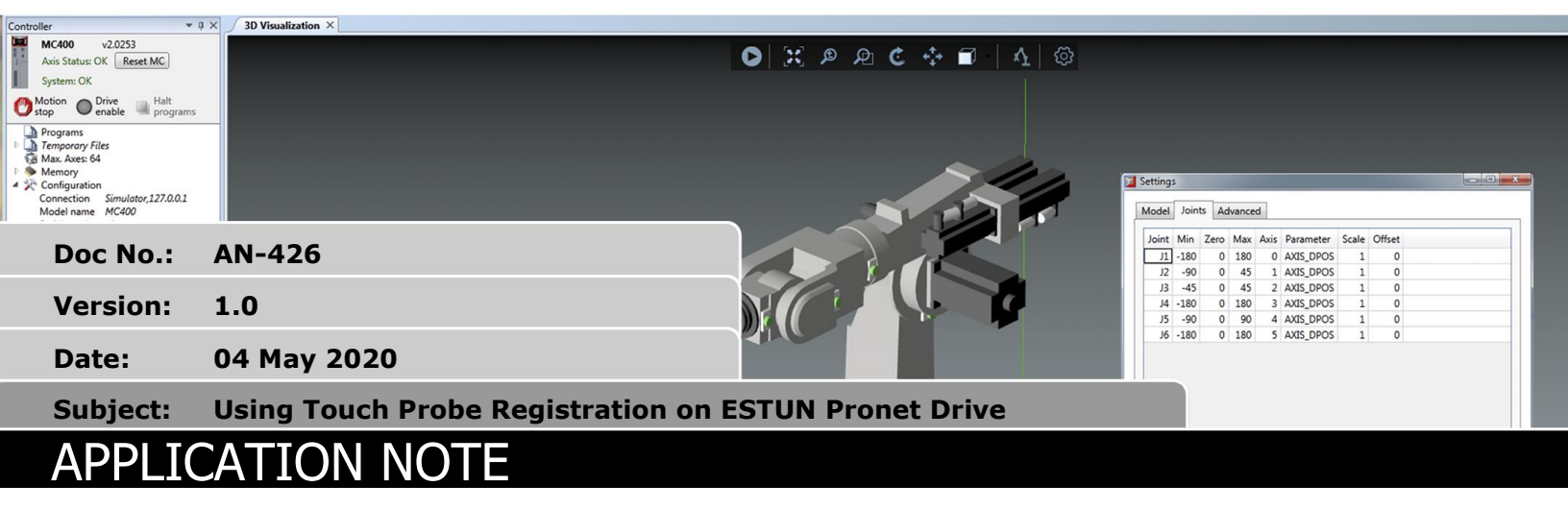

## 1. Introduction

This Application Note shows how to use the Registration with Touch Probe Enabled on the ESTUN PRONET Drive (*Pronet SUMMA will be used for Illustration*)

## 2. Steps

4) Add the Drive Profile #3 to MC\_CONFIG

| therCAT Profile Disp                                  | lay                                                                                                    | ▼ □ × |
|-------------------------------------------------------|----------------------------------------------------------------------------------------------------|-------|
| Model: Estun Pro<br>Vendor: ESTUN AU<br>Profile No: 3 | oNet (0x00000001)<br>ITOMATION TECHNOLOGY CO. LTD (0x0000060A)                                                                                                    | 1     |
| Display Profile                                       | PDO Config                                                                                                    | ^     |
| Position (65)                                         | RxPDO0: Control Word, 2 bytes1: Target Position, 4 bytes2: Touch Probe Function, 2 bytes3: padding param, 3 bytes4: Digital Outputs, 1 byteTxPDO0: Status Word, 2 bytes1: Actual Position, 4 bytes2: Touch Probe Status, 2 bytes3: Touch Probe 1 Pos 1, 4 bytes5: Touch Probe 2 Pos 1, 4 bytes5: Touch Probe 2 Pos 2, 4 bytes6: Touch Probe 2 Pos 2, 4 bytes7: Actual FE, 4 bytes8: padding param, 2 bytes9: Digital Inputs, 1 byte10: padding param, 1 byte | ~     |
| 🖎 🦪 🔻 🛃                                               | Add to MC_CONFIG Clo                                                                                                    | se    |

This profile has Touch Probe & Digital Input enabled in the PDO

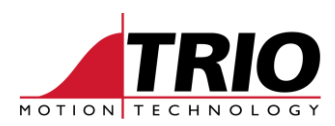

| ■ <mark>図</mark> B   ツ ペ   ※   ❹ ×   室 |    |               |           |       |            |  |  |  |  |
|----------------------------------------|----|---------------|-----------|-------|------------|--|--|--|--|
| (AII)                                  |    | Name          | Modifier  | Value | Comment    |  |  |  |  |
| IP Configuration                       |    | DRIVE_PROFILE | 🔞 AXIS(0) |       | 3          |  |  |  |  |
|                                        | on | DRIVE_MODE    | 🔞 AXIS(0) |       | 1 Position |  |  |  |  |
| EtherCAT                               |    | DRIVE_MODE    | 🔞 AXIS(1) |       | 1 Position |  |  |  |  |
|                                        |    | DRIVE_PROFILE | 🔞 AXIS(1) |       | 3          |  |  |  |  |
|                                        |    |               |           |       |            |  |  |  |  |

5) Connect the IO cables to the Pronet Drive based on the wiring schema

| Allocable signals are as | following: |
|--------------------------|------------|
| S-ON: Servo ON           |            |
| P-CON: P Control         |            |
| P-OT: Forward Run Prol   | nibited    |
| N-OT: Reverse Run Prol   | hibited    |
| ALM-RST: Alarm Reset     |            |

| +24       |    | -              |
|-----------|----|----------------|
| DICOM     | 20 |                |
| - S-ON    | 15 | 3.3K0 ₩ = 1.   |
| - P-CON   | 16 |                |
| P-OT      | 17 |                |
| N-OT      | 18 |                |
| - ALM-RST | 19 |                |
| EXT1      | 3  | <u></u>        |
| EXT2      | 4  | <u>*</u> ‡‡≓l. |
|           |    | _              |

| Control Mode       | Signal Name  | Pin No.  | Function                                                                      |                                                                  |  |
|--------------------|--------------|----------|-------------------------------------------------------------------------------|------------------------------------------------------------------|--|
|                    | /S-ON        | 15       | Servo ON: Turns the servomotor on.                                            |                                                                  |  |
|                    | /P-CON       | 16       | Function selected by parameter.                                               |                                                                  |  |
| Speed              |              |          | Proportional control<br>reference                                             | Switches the speed control loop from Pi<br>to P control when ON. |  |
| Position<br>Torque | P-OT<br>N-OT | 17<br>18 | Forward run prohibited<br>Reverse run prohibited                              | Overtravel prohibited: Stops<br>servomotor when OFF.             |  |
|                    | /ALM-RST     | 19       | Alarm reset: Releases the servo alarm state.                                  |                                                                  |  |
|                    | DICOM        | 20       | Control power supply input for I/O signals: Provide the +24V DC pow<br>supply |                                                                  |  |
| Desilier           | EXT1         | 3        | Touch Probe input signals                                                     |                                                                  |  |
| Position           | EXT2         | 4        |                                                                               |                                                                  |  |

## EXT1(Pin3) & EXT2(Pin4) are Touch Probe inputs

If you are using both inputs, then set P209.1 to 1

| Pn209 | Touch Probe input<br>channel signal<br>selection | After restart | Ρ | Pn209.0 Touch Probe Channel 1 input signal selection<br>[0] Set CN1_3 as channel 1 input signal<br>[1] Set CN1_4 as channel 1 input signal<br>[2] Use internal signals for testing<br>Pn209.1 Touch Probe Channel 2 input signal selection<br>[0] Set CN1_3 as channel 2 input signal<br>[1] Set CN1_4 as channel 2 input signal<br>[2] Use internal signals for testing |
|-------|--------------------------------------------------|---------------|---|----------------------------------------------------------------------------------------------------|
| Pn210 | Touch Probe input<br>signal filtering time       | Immediately   | Ρ | The time for filtering the input signal. Unit is $0.01 \mu \text{s}$                                                                                                    |

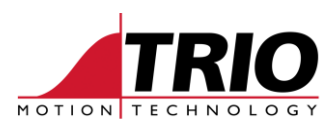

6) You can view the Touch Probe status via the ESView software

Monitor - ED3S-04AHA

| Name                      | Value     |        | Unit   |
|---------------------------|-----------|--------|--------|
| Speed Feedback            | 0         |        | r/min  |
| Internal Torque Reference | 1         |        | %      |
| Rotation Pulses           | 106587    | 106587 |        |
| Setting Pulse Counter     | 417961392 |        | 1Pulse |
| Encoder Multi-turn        | 0         |        |        |
| Encoder Single-turn       | 316299    |        |        |
| Load Inertia Percentage   | 0         |        | %      |
| Overload Ratio            | 0         |        | %      |
| Present Location          | 417950850 |        | 1Pulse |
| Error Pulse Counter       | 4         |        | 1Pulse |
| TP2                       | 0         |        |        |
| TP1                       | 0         |        |        |

## 3. Sample Program

In this example, I am using Registration inputs and storing the position in VR's

```
DIM buffer_index, counter AS INTEGER
loop:
BASE(0)
OPEN WIN=100
CLOSE_WIN=500
REGIST (20,0,0,0,1)
WAIT UNTIL MARK
WA(200)
PRINT#5, "TouchProbe A="; REG POS
delay:
counter=counter+1
IF counter<20000 THEN
GOTO delay
ELSE
    counter=0
    GOTO loop:
ENDIF
GOTO reg:
reg:
IF buffer_index<=9 THEN
    VR(VR(10)) = REG POS
    VR(10) = VR(10) + \overline{1}
ENDIF
```